### How to Refresh a Web Page

Now that we have an understanding of what refreshing is, let's explore how to do it across different browsers.

## 1. Refreshing in Google Chrome

- **Using the Refresh Button**: On the top left of the browser, next to the address bar, you will find the circular arrow icon. Clicking this icon will refresh your current page.
- **Keyboard Shortcut**: Pressing F5 on your keyboard will also refresh the page. Alternatively, you can use Ctrl + R (or Cmd + R on Mac) to achieve the same functionality.

### 2. Refreshing in Mozilla Firefox

- **Using the Refresh Button**: Similar to Chrome, the refresh button in Firefox is also a circular arrow located close to the address bar. Click it to refresh.
- Keyboard Shortcut: You can press F5 or use Ctrl + R (or Cmd + R for Mac) to refresh the webpage as well.

### 3. Refreshing in Microsoft Edge

- **Using the Refresh Button**: In Microsoft Edge, the refresh icon is conveniently located next to the address bar. By clicking this, you refresh the page.
- Keyboard Shortcut: Press F5 or Ctrl + R (or Cmd + R for Mac) to refresh just like in other browsers.

# 4. Refreshing in Safari

- Using the Refresh Button: The refresh button in Safari is located in the address bar as well. Click it to reload the page.
- **Keyboard Shortcut**: On Mac, the equivalent of a refresh is achieved by pressing Command + R.

### 5. Refreshing in Opera

- **Using the Refresh Button**: In Opera, you'll find the refresh button is a circular arrow located at the top of the window near the address bar.
- **Keyboard Shortcut**: You have the option to use F5 or Ctrl + R (or Cmd + R for Mac) to perform a refresh.